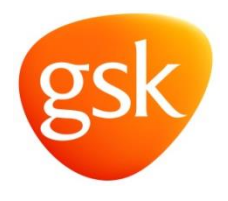

## Guida utente al servizio ISS di GSK

# Indice

| 1 | Introduzione                                               | 1 |
|---|------------------------------------------------------------|---|
| 1 | .1 Ambito e finalità                                       | 1 |
| 2 | Panoramica sul processo                                    | 2 |
| 2 | 2.1 Schermate dei singoli passaggi della procedura:        | 2 |
| 2 | 2.2 Fasi del flusso di lavoro della fattura nel dettaglio: | 6 |
| 2 | 2.3 Stati negativi della fattura:                          | 7 |
| 3 | Punti importanti, domande frequenti e link utili:          | 8 |

## 1 Introduzione

### 1.1 Ambito e finalità

Il servizio ISS (controllo stato fatture) di Tungsten consente ai fornitori di ottenere la completa visibilità dello stato dell'elaborazione e del pagamento delle fatture inviate a GSK. Il servizio è completamente gratuito per i fornitori iscritti alla rete. In altre parole, i fornitori non dovranno più contattare l'helpdesk di GSK, in quanto le informazioni più aggiornate sullo stato della fattura sono ora disponibili tramite il portale self-service Tungsten Network.

## 2 Panoramica sul processo

### 2.1 Schermate dei singoli passaggi della procedura:

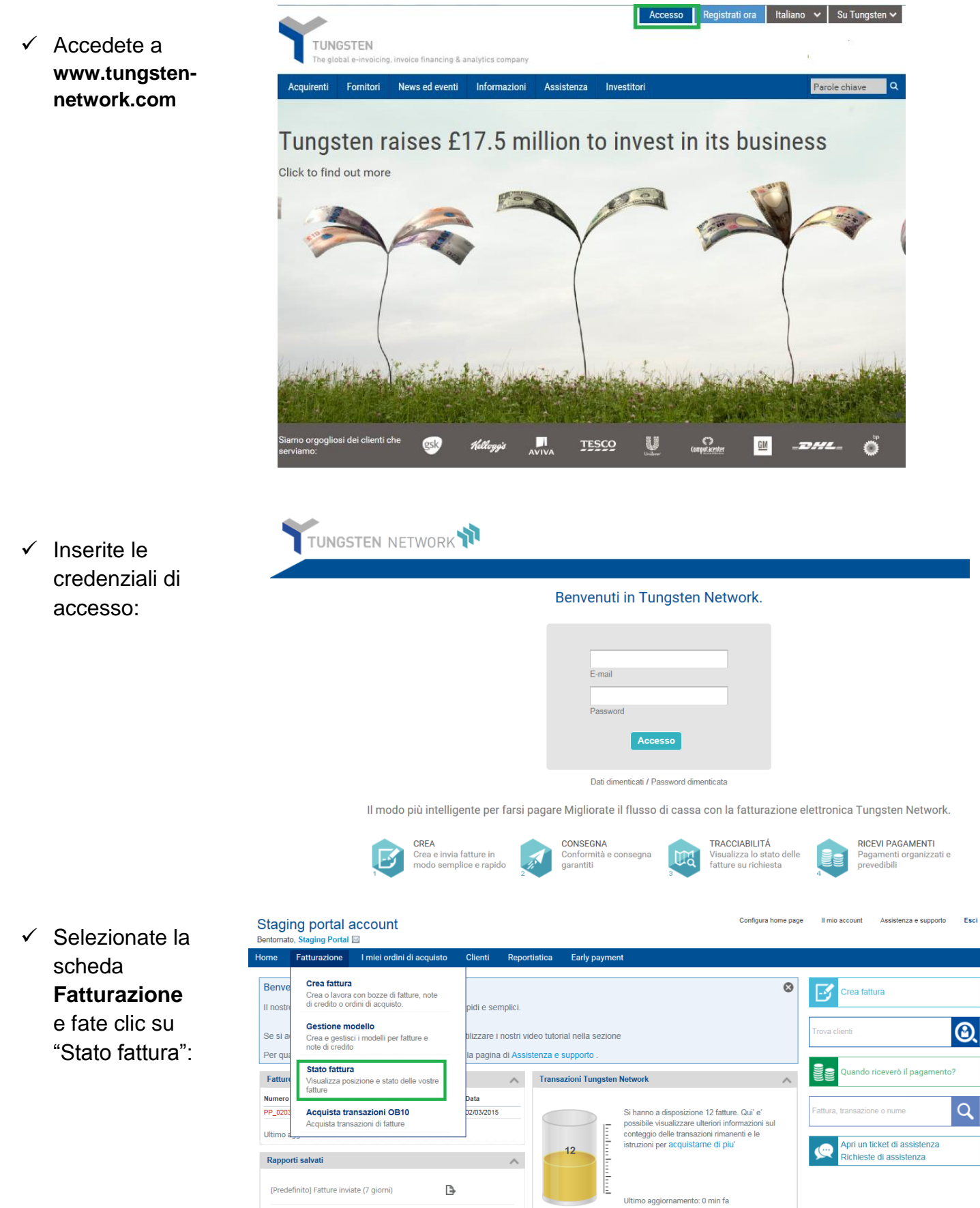

#### Stato fattura Accedi alle informazioni

Accedi alle informazioni più recenti sulla fattura e passa alla fase successiva.

#### Attualmente state visualizzando le fatture tracciate. Le fatture tracciate hanno meno di 90 giorni. Potete contrassegnarie come "non tracciate" se desiderate che non compaiano in questa lista o se desiderate sopprimere le relative notifiche. Le fatture plù vecchie di 90 giorni sono disponibili nel rapporto. Tracciate - Ultimi 90 giorni ~ Come funziona Rifiutata: 1 (1.09%) Accettata: 5 (5.48%) Polché riceviamo informazioni di stato alcuni acquirenti ma non da altri, le fatti possono seguire flussi di lavoro diversi. Approvata: 2 (2.17%) Pagata: 1 (1.09%) Questa pagina mostra le vostre fatture recenti e vi consente di capire il passaggio successivo. Ricevuta: 28 (30.43%) B10 Con OB10 Le fatture in questa categoria sono in attesa degli aggiornamenti di stato dell'acquirente. Con l'acquirente Le fatture in questa categoria sono in attesa degli aggiornamenti di stato dell'acquirente. Consegnata: 55 (59.78%) In errore Le fatture in questo stato richiedono la vostra attenzione Ripristina Ultimo Visualizza Fattura Acquirente Importo Data invio Stato aggiornamento dettagli GSK Services Sp. z o.o 1201,98 10/04/2015 10/04/2015 FR test 4 Ricevuta GSK Services Sp. z o.o 2691,00 10/04/2015 10/04/2015 FR\_test\_5 Ricevuta FR\_test\_1 GSK Services Sp. z o.o 29900.00 10/04/2015 10/04/2015 Consegnata Ð GSK Services Sp. z o.o 59.80 10/04/2015 10/04/2015 FR\_test\_3 Consegnata FR\_test\_2 GSK Services Sp. z o.o 11980,00 10/04/2015 10/04/2015 Consegnata Ð PO inv with GSK Services Sp. z o.o 6042.00 09/04/2015 09/04/2015 Ricevuta Ð Freight g/t discount PP 0704 01 SC GSK Services Sp. z o.o 36,00 07/04/2015 07/04/2015 Consegnata B JR\_00012312 GSK Services Sp. z o.o 108,00 07/04/2015 07/04/2015 Consegnata JR\_001211 GSK Services Sp. z o.o 492,00 07/04/2015 07/04/2015 Ð Consegnata test\_freight\_PO GSK Services Sp. z o.o 19200.00 02/04/2015 02/04/2015 Consegnata I < 1 2 3 4 5 6 7 8 9 10 ► ► Numero elementi per pagina 10 ▼ Visualizzazione pagina 1 di 10, articoli da 1 a 10 di 92 Non tracciare

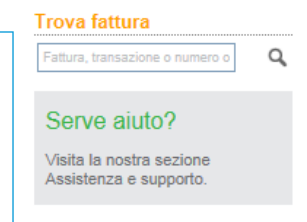

Questa pagina riepilogativa e il grafico a torta mostrano in modo sintetico le fatture che riguardano GSK e per le quali è necessaria la vostra attenzione (perché sono, ad esempio, nello stato "non riuscita" o "rifiutata").

L'elenco analitico in basso fornisce dettagli come stato, numero di fattura, acquirente, importo, data invio e data ultimo aggiornamento. È possibile visualizzare informazioni estese a livello di fattura facendo clic sull'icona

 Tracciate le informazioni dettagliate e il progresso per singola fattura tramite l'icona lo effettuate una ricerca per fattura, transazione o numero ordine di acquisto.

### Trova fattura

Fattura, transazione o numero o

Q

- Lo stato della fattura verrà visualizzato nel riquadro "Il flusso di lavoro" sul lato destro. Ora potete vedere la fase esatta in cui si trova la vostra fattura.
- Per le fatture approvate verranno visualizzate informazioni importanti come la data di scadenza del pagamento

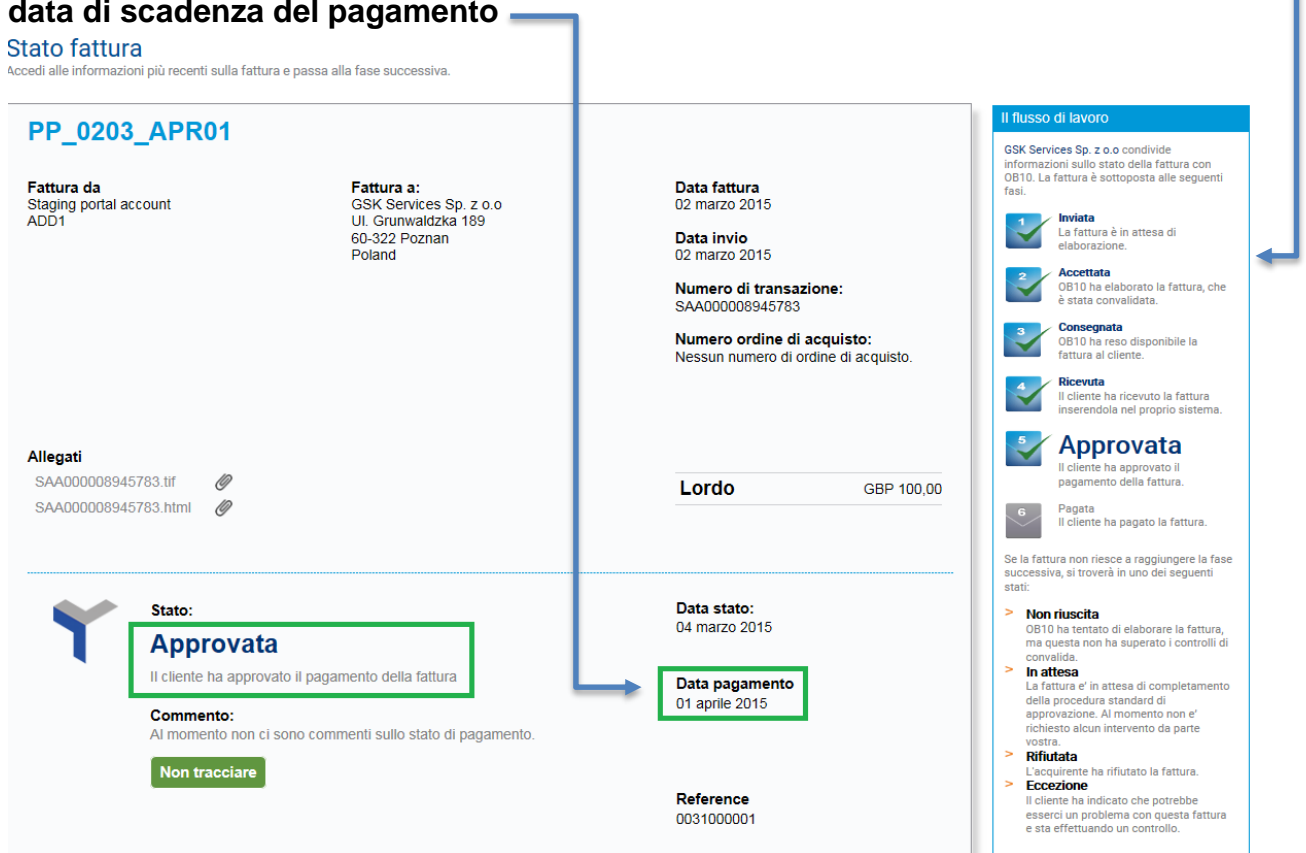

Nello stato delle fatture pagate verranno mostrati la data di pagamento e il riferimento del pagamento:

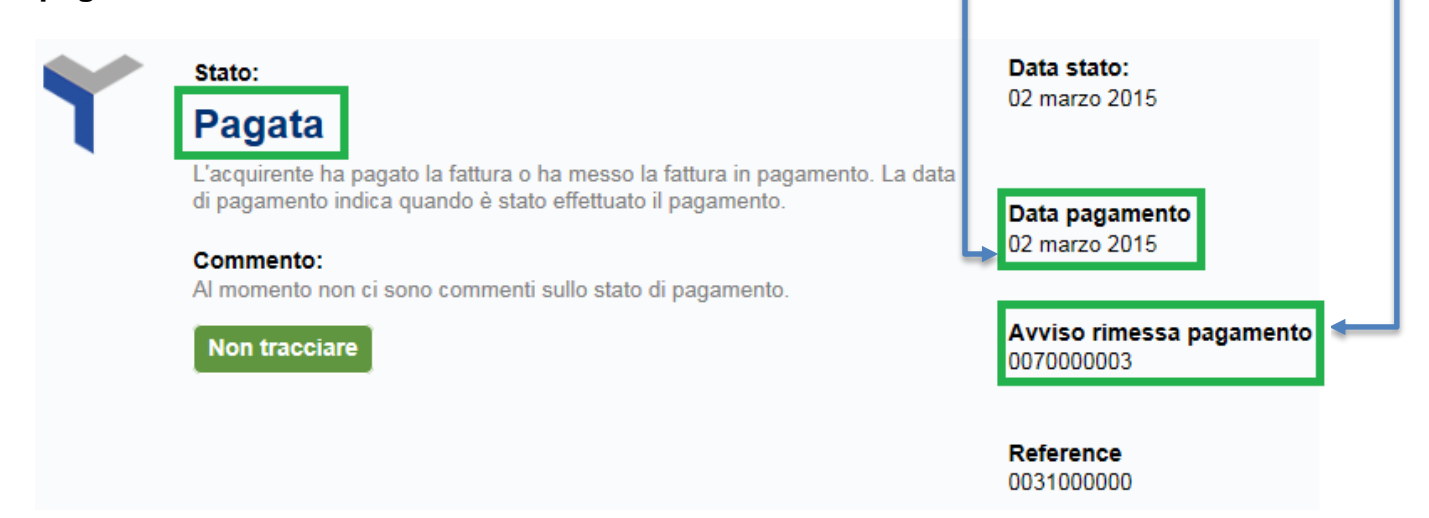

Potete verificare lo stato della fattura anche eseguendo rapporti personalizzati.

 Selezionate la scheda Reportistica per eseguire, visualizzare e salvare rapporti sulle fatture inviate.

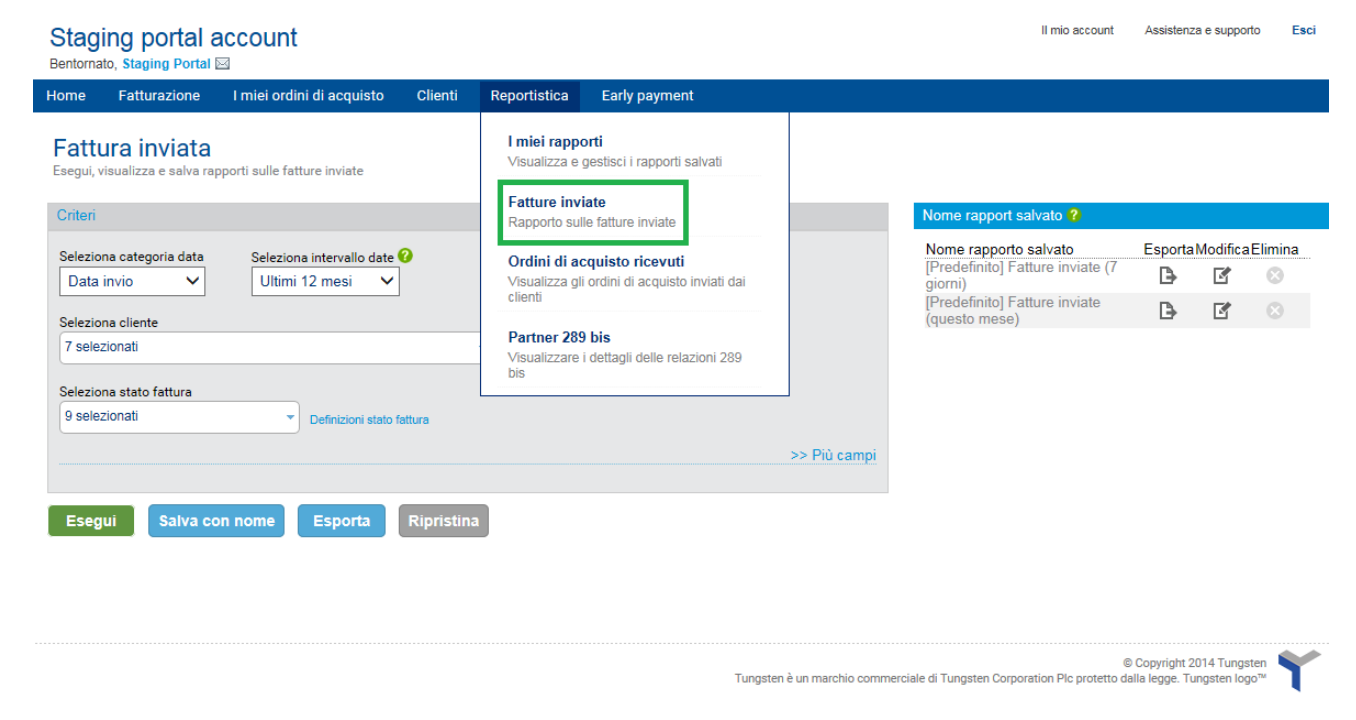

✓ Un menu a discesa consente di selezionare le fatture sulla base del loro stato corrente.

| Stag<br>Bentorna         | ing portal a<br>to, Staging Portal 🛛                     | ccount<br>₃        |                                 |           |              |               |                            | 1                                                    | mio account                  | Assistenz                       | a e supporto                 | ESCI       |
|--------------------------|----------------------------------------------------------|--------------------|---------------------------------|-----------|--------------|---------------|----------------------------|------------------------------------------------------|------------------------------|---------------------------------|------------------------------|------------|
| Home                     | Fatturazione                                             | I miei ordi        | ni di acquisto                  | Clienti   | Reportistica | Early payment |                            |                                                      |                              |                                 |                              |            |
| Fattu<br>Esegui, v       | <b>ura inviata</b><br><sup>risualizza e salva rapj</sup> | porti sulle fat    | tture inviate                   |           |              |               |                            |                                                      |                              |                                 |                              |            |
| Criteri                  |                                                          |                    |                                 |           |              |               |                            | Nome rapport salva                                   | ato 😮                        |                                 |                              |            |
| Selezio<br>Data          | na categoria data<br>invio 🗸                             | Selezior<br>Ultimi | na intervallo date<br>12 mesi ∨ | 0         |              |               |                            | Nome rapporto sal<br>[Predefinito] Fattur<br>giorni) | v <b>ato</b><br>e inviate (7 | Esporta                         | ModificaE                    | imina<br>🛞 |
| Selezio                  | na cliente                                               |                    |                                 | 1         |              |               |                            | [Predefinito] Fattur<br>(questo mese)                | e inviate                    | ₿                               | ľ                            | $\otimes$  |
| 7 selez                  | zionati                                                  |                    |                                 |           | -            |               |                            |                                                      |                              |                                 |                              |            |
| Selezio                  | na stato fattura                                         |                    |                                 |           |              |               |                            |                                                      |                              |                                 |                              |            |
| Selez<br>✓ Selez<br>× De | eleziona tutto<br>eseleziona tutto                       | 8                  | Definizioni stato f             | attura    |              |               | >> Più campi               |                                                      |                              |                                 |                              |            |
|                          | cettata<br>provata                                       |                    | Esporta                         | Ripristin | a            |               |                            |                                                      |                              |                                 |                              |            |
| ✔ Cor<br>✔ In a          | nsegnata<br>attesa                                       |                    |                                 |           |              |               |                            |                                                      |                              |                                 |                              |            |
| Nor                      | n riuscita<br>gata                                       |                    |                                 |           |              |               |                            |                                                      |                              |                                 |                              |            |
| Res                      | spinta                                                   |                    |                                 |           |              |               | Tungsten è un marchio comm | erciale di Tungsten Corporatio                       | n Plc protetto d             | © Copyright 2<br>alla legge. Tu | 014 Tungster<br>ngsten logo" | ۲.         |
| Sco                      | ostamento                                                |                    | J                               |           |              |               |                            |                                                      |                              |                                 |                              |            |

- ✓ Potete filtrarle in base alla data, all'intervallo di date e al cliente.
- Potete inoltre effettuare una ricerca avanzata in base alla valuta, al tipo di documento e al numero di fattura o di ordine di acquisto facendo clic su >> Più campi

 ✓ I rapporti possono essere salvati o esportati in formato Excel/CSV.

| Nomo rapport calvato |  |
|----------------------|--|
|                      |  |
| nome rapport salvato |  |

| Nome rapporto salvato                          | EsportaModifica Elimina |  |  |  |  |
|------------------------------------------------|-------------------------|--|--|--|--|
| [Predefinito] Fatture inviate (7 giorni)       | B- I' ⊗                 |  |  |  |  |
| [Predefinito] Fatture inviate<br>(questo mese) | Run                     |  |  |  |  |
|                                                | Export:                 |  |  |  |  |
|                                                | to Excel<br>to CSV      |  |  |  |  |

✓ L'immagine PDF della fattura può essere visualizzata facendo clic su ▲ o sul collegamento ipertestuale del numero della fattura. Per scaricare le immagini, contrassegnate le caselle davanti alle singole fatture e fate clic sul pulsante Scarica fattura in fondo. Tutti i file PDF verranno scaricati come file zip.

| Risultati rapporto                    |            |              |                |               |              |            |               |                                               |
|---------------------------------------|------------|--------------|----------------|---------------|--------------|------------|---------------|-----------------------------------------------|
| Ticket                                | Immagine   | Data fattura | Numero fattura | Stato fattura | Tipo fattura | Data invio | Data prelievo | Nome fornitore                                |
| 0                                     | <b>F</b> 4 | 02/03/2015   | PP_0203_APR01  | Approvata     | Fattura      | 02/03/2015 | 02/03/2015    | Staging portal account                        |
| <b>Q</b>                              | <b>F</b> 1 | 26/02/2015   | 858585         | Approvata     | Fattura      | 26/02/2015 | 26/02/2015    | Staging portal account                        |
| <                                     |            |              |                |               |              |            |               | >                                             |
| K (1) Numero elementi per pagina 10 🔻 |            |              |                |               |              |            | Visualiz      | zazione pagina 1 di 1, articoli da 1 a 2 di 2 |

2.2 Fasi del flusso di lavoro della fattura nel dettaglio:

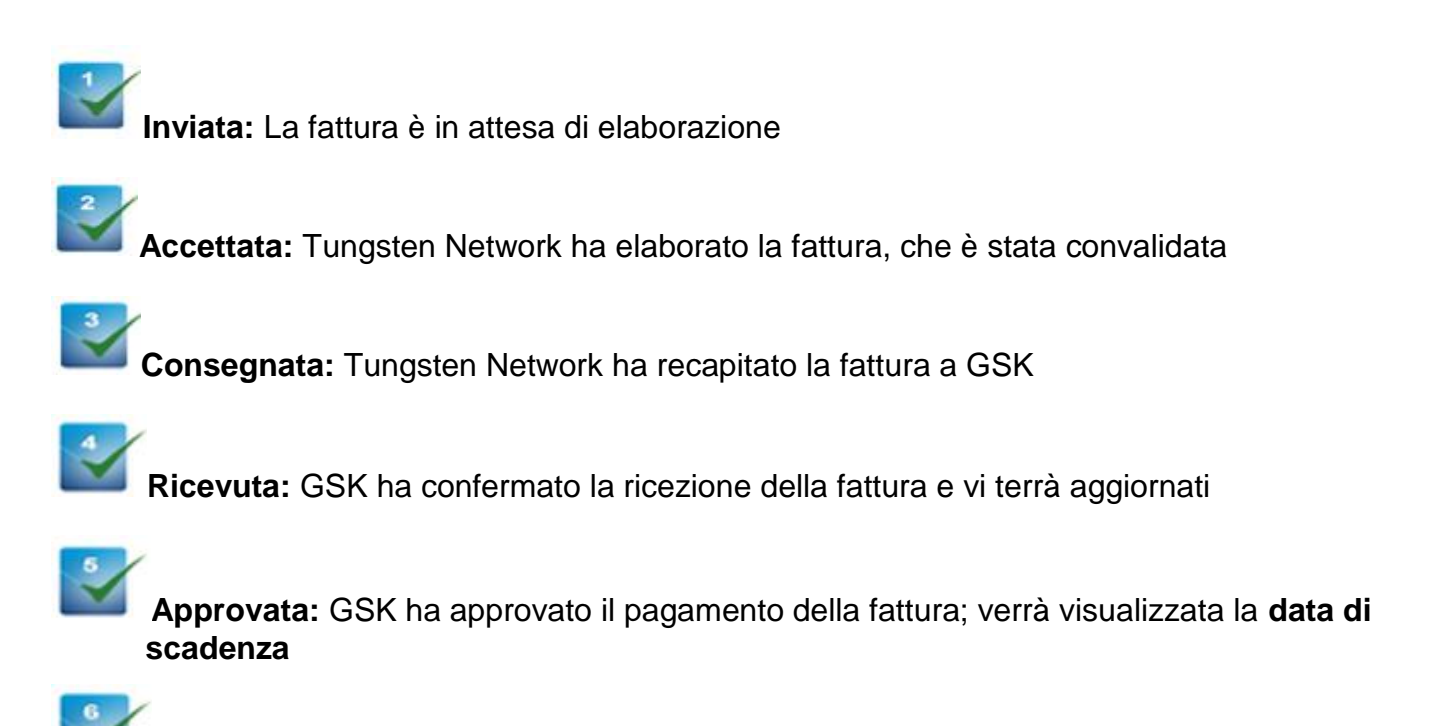

Pagata: GSK ha pagato la fattura, verranno visualizzati la data di pagamento e il riferimento del pagamento

Scarica fattura

### 2.3 Stati negativi della fattura:

- ✓ Non riuscita: Tungsten Network ha tentato di elaborare la fattura, ma questa non ha superato i controlli di convalida. Controllate i codici di errore oppure contattate l'<u>Assistenza Tungsten</u>
- Respinta: GSK ha rifiutato la fattura. Consultate i motivi correlati di dettagli, forniti da GSK sul portale, e inviate nuovamente la fattura se necessario.

| Stato:                                                                                         | Data stato:   |
|------------------------------------------------------------------------------------------------|---------------|
| Respinta                                                                                       | 51 marzo 2015 |
| Il cliente ha rifiutato la fattura. In caso di dubbi su come procedere, contattare il cliente. |               |
| Commento:<br>Invoice is for a different GSK entity. Please resend appropriately.               | Reference     |
| Non tracciare                                                                                  |               |

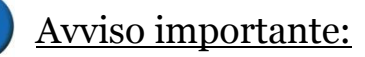

Se la fattura viene rifiutata, i motivi aggiuntivi ora visualizzati sul portale dovrebbero aiutarvi a comprendere i passaggi successivi da seguire (nei casi applicabili). <u>Nota:</u> l'helpdesk di GSK non accetterà chiamate o messaggi e-mail in entrata a meno che la fattura **accettata** non sia <u>scaduta.</u>

## 3 Punti importanti, domande frequenti e link utili:

- GSK non accetterà più chiamate o messaggi e-mail in entrata per verificare lo stato delle fatture, a meno che non siano scadute. Verificate che voi e i vostri colleghi siate registrati sul portale e possiate accedere al servizio ISS (controllo stato fatture) online di GSK con Tungsten.
- Verificate che l'invio delle fatture funzioni correttamente. Siete responsabili di verificare che la fattura superi la convalida e venga recapitata in modo corretto. Questa operazione può essere svolta facilmente controllando di frequente il portale.

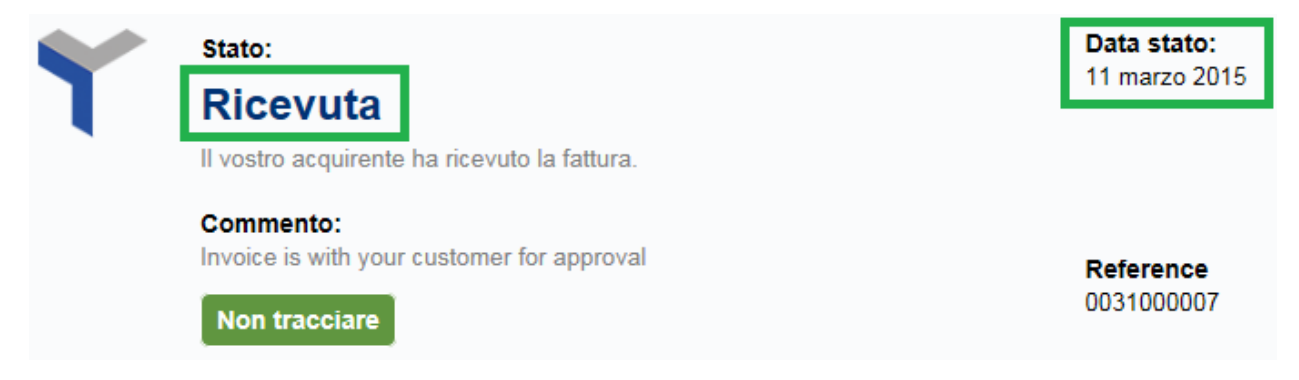

- Monitorate le notifiche e-mail da parte di Tungsten Network. Dovreste ricevere una notifica e-mail di riuscita dell'invio o di rifiuto da parte di Tungsten Network (se non ricevete notifiche e-mail, contattate l'<u>Assistenza Tungsten Network</u> e verificate di essere stati aggiunti alla lista di distribuzione).
- ✓ Dovrete fornire il vostro numero di transazione di 15 cifre (AAA.....) durante l'invio delle richieste a Tungsten. Le fatture inviate tramite Tungsten Network non andranno perdute e possono essere tracciate. Non inviate fatture cartacee/in formato digitale a GSK. L'invio di fatture di questo tipo produrrà lavoro non necessario e può comportare ritardi.
- Se la fattura non supera la convalida da parte di Tungsten, potrete inviarla nuovamente usando lo stesso numero di fattura.
- ✓ Se la fattura viene "rifiutata" da GSK, dovrete utilizzare un numero di fattura diverso o aggiuntivo qualora sia necessario un nuovo invio tramite Tungsten Network.
- Le risposte alle Domande frequenti sono disponibili <u>qui</u>
- I tutorial video su come ottenere le informazioni più aggiornate sullo stato delle fatture sono disponibili <u>qui</u>
- ✓ Qualora si verifichino problemi non affrontati all'interno di questa guida utente, vi invitiamo a contattare il team dedicato dell'<u>Assistenza fornitori di Tungsten</u> per richiedere ulteriore assistenza (nota: il portale riporta lo stato più aggiornato della fattura; si tratta delle stesse informazioni a cui ha accesso l'helpdesk di Tungsten).